## Installationsvejledning KMD Mobile BI

| Tryk på dette link for at åbne App Store direkte og<br>installere app'en og åben den herefter:<br><u>https://itunes.apple.com/us/app/sapbusinessobjects-</u><br><u>mobile/id441208302?mt=8</u><br>Eller:<br>Åbn App Store, søg efter SAP BusinessObjects<br>Mobile, installer denne og åbne herefter app'en. |                                               | <b>B</b>                                 |                                    |                  |
|----------------------------------------------------------------------------------------------------|-----------------------------------------------|------------------------------------------|------------------------------------|------------------|
| App'en starter og der trykkes på "Skip"                                                                                                    | Welcome 1<br>Swipe through the p              | Vhat's New                               | tt Mobile                          | Skip             |
| Tryk på "Connect" øverst til højre                                                                                                    | •xxxx 3 ♥<br>三                                | 12.31<br>Samples                         | ۵                                  | 67 % <b>●●</b> + |
|                                                                                                    | Tap 'Connect' to set up a new connection or t | o select an existing connection.         |                                    | Connect          |
|                                                                                                    | SAP Mobility Survey                           | september 07, 2015                       | SAP                                | $\odot$          |
|                                                                                                    | Store Manager                                 | september 07, 2015                       | SAP                                | $\bigcirc$       |
|                                                                                                    | Workforce Distribution Analysis               | september 07, 2015                       | Peter Humble                       | $\odot$          |
|                                                                                                    | Portity Financial Report 2012<br>Sales Review | september 07, 2015<br>september 07, 2015 | Jaclyn Churcher<br>Jaclyn Churcher | 0                |
|                                                                                                    | YESTERDAY - 2 Items                           |                                          |                                    | Ŭ                |
|                                                                                                    | Sustainability                                | september 06, 2015                       | SAP                                | $\odot$          |
|                                                                                                    | Retailer Launchpad                            | september 06, 2015                       | Donnie Mcmillan                    | $\odot$          |
|                                                                                                    | OLDER - 1 Items<br>Bank Management Summary    | august 28, 2015                          | Lavanya Dantuluri                  | $(\mathbf{b})$   |
|                                                                                                    |                                               |                                          |                                    | 0                |
|                                                                                                    |                                               |                                          |                                    |                  |

|                                                                                                    | <b>K</b> Back                                                                                                 | Create New Connection                                                                                                    | Sha                                                                           | are Done      |
|----------------------------------------------------------------------------------------------------|----------------------------------------------------------------------------------------------------|----------------------------------------------------------------------------------------------------|-------------------------------------------------------------------------------|---------------|
| Connection Name: KMD Mobile BI                                                                                                    |                                                                                                    |                                                                                                    |                                                                               |               |
| Serve URL: http://spobmp.kmd.dk:8080<br>CMS Name: spobmp.kmd.dk                                                                                                    | Connection Type                                                                                               | SAP Busi                                                                                                    | nessObject                                                                    | s BI Platform |
|                                                                                                    | CONNECTION DETA                                                                                               | ILS                                                                                                    |                                                                               |               |
| User Name: dit brugernavn                                                                                                    | Connection Name                                                                                               |                                                                                                    | KM                                                                            | ID Mobile BI  |
| Password: dit password                                                                                                    | Server URL                                                                                                    | http://                                                                                                    | /spobmp.kn                                                                    | nd.dk:8080    |
| Dit brugernavn og password har du fået tilsendt i to                                                                                                    | CMS Name                                                                                                    |                                                                                                    | spob                                                                          | omp.kmd.dk    |
| separate mail.                                                                                                    | Authentication Mc                                                                                             | de                                                                                                    |                                                                               | Enterprise    |
| I feltet "Save Password" skubbes vælgeren fra                                                                                                    | Default                                                                                                    |                                                                                                    |                                                                               |               |
| venstre mod højre. Derefter trykkes på "Yes" i                                                                                                    | AUTHENTICATION D                                                                                              | DETAILS                                                                                                    |                                                                               |               |
| boksen, der fremkommer                                                                                                    | User Name                                                                                                    |                                                                                                    |                                                                               |               |
|                                                                                                    | Password                                                                                                    | ٠                                                                                                    | •••••                                                                         |               |
|                                                                                                    | Following policies at                                                                                         | e in effect for enhanced security:For do                                                                                                    | ocuments old                                                                  | der than 365  |
|                                                                                                    | davs. data is not sto                                                                                         | red for offline use.                                                                                                    |                                                                               |               |
| Mobile BI                                                                                                    |                                                                                                    | Done                                                                                                    |                                                                               |               |
|                                                                                                    |                                                                                                    | Done                                                                                                    |                                                                               |               |
| Hvis funktionaliteten "Save Password" ikke er<br>benyttet skal kodeordet nu indtastes                                                                                                    |                                                                                                    | Logon to<br>KMDMobileBI                                                                                                    |                                                                               |               |
| Hvis funktionaliteten "Save Password" ikke er<br>benyttet skal kodeordet nu indtastes                                                                                                    | -                                                                                                    | Logon to<br>KMDMobileBI                                                                                                    |                                                                               |               |
| Hvis funktionaliteten "Save Password" ikke er<br>benyttet skal kodeordet nu indtastes                                                                                                    | Pa                                                                                                    | Logon to<br>KMDMobileBI                                                                                                    |                                                                               |               |
| Hvis funktionaliteten "Save Password" ikke er<br>benyttet skal kodeordet nu indtastes                                                                                                    | Pa                                                                                                    | Logon to<br>KMDMobileBI<br>ssword<br>Cancel Conn                                                                                                    | nect                                                                          |               |
| Hvis funktionaliteten "Save Password" ikke er<br>benyttet skal kodeordet nu indtastes<br>Der er nu adgang til rapporter. Disse kan åbnes ved                                                                                                    | Pa                                                                                                    | Logon to<br>KMDMobileBI<br>ssword<br>Cancel Conn                                                                                                    | nect                                                                          |               |
| Hvis funktionaliteten "Save Password" ikke er<br>benyttet skal kodeordet nu indtastes<br>Der er nu adgang til rapporter. Disse kan åbnes ved<br>at trykke på rapportens navn. Brugerens rettigheder                                               | Pa                                                                                                    | Logon to<br>KMDMobileBI<br>ssword<br>Cancel Conn                                                                                                    | nect                                                                          | . +* 🖪 🎞      |
| Hvis funktionaliteten "Save Password" ikke er<br>benyttet skal kodeordet nu indtastes<br>Der er nu adgang til rapporter. Disse kan åbnes ved<br>at trykke på rapportens navn. Brugerens rettigheder<br>afgør hvilke rapporter der er tilgængelige | Pa<br>VESTERDAY - 7 liters<br>Rudgetoptionings                                                                | Logon to<br>KMDMobileBI<br>ssword<br>Cancel Conn<br>All                                                                                                    | nect                                                                          | · ** ••• •••  |
| Hvis funktionaliteten "Save Password" ikke er<br>benyttet skal kodeordet nu indtastes<br>Der er nu adgang til rapporter. Disse kan åbnes ved<br>at trykke på rapportens navn. Brugerens rettigheder<br>afgør hvilke rapporter der er tilgængelige | Pa<br>VESTERDAY - 7 Items<br>Budgetopfølgning<br>Drift                                                        | Logon to<br>KMDMobileBI<br>ssword<br>Cancel Conn<br>All<br>exter 15.2013                                                                                                    | nect<br>26M<br>26M                                                            |               |
| Hvis funktionaliteten "Save Password" ikke er<br>benyttet skal kodeordet nu indtastes<br>Der er nu adgang til rapporter. Disse kan åbnes ved<br>at trykke på rapportens navn. Brugerens rettigheder<br>afgør hvilke rapporter der er tilgængelige | Pa<br>Pa<br>VESTERDAV - 7 liens<br>Budgetopfolgning<br>Drift<br>Forside                                       | Logon to<br>KMDMobileBI<br>ssword<br>Cancel Conn<br>All<br>ektober 15, 2013<br>ektober 15, 2013                                                                                 | pect<br>26bf<br>26bf<br>26bf                                                  |               |
| Hvis funktionaliteten "Save Password" ikke er<br>benyttet skal kodeordet nu indtastes<br>Der er nu adgang til rapporter. Disse kan åbnes ved<br>at trykke på rapportens navn. Brugerens rettigheder<br>afgør hvilke rapporter der er tilgængelige | VESTERDAY-7 libros<br>Budgetopfolgning<br>Drift<br>Forside                                                    | Logon to<br>KMDMobileBl<br>ssword<br>Cancel Conn<br>All<br>aktober 18, 2013<br>aktober 18, 2013<br>aktober 18, 2013                                                             | Dect<br>2601<br>2601<br>2601                                                  |               |
| Hvis funktionaliteten "Save Password" ikke er<br>benyttet skal kodeordet nu indtastes<br>Der er nu adgang til rapporter. Disse kan åbnes ved<br>at trykke på rapportens navn. Brugerens rettigheder<br>afgør hvilke rapporter der er tilgængelige | VESTERDAY-7 Items<br>Budgetopfolgning<br>Drift<br>Forside<br>Indkob                                           | Logon to<br>KMDMobileBl<br>ssword<br>Cancel Conn<br>All<br>aktober 15, 2013<br>aktober 15, 2013<br>aktober 15, 2013                                                             | nect<br>zöhn<br>zöhn<br>zöhn<br>zöhn                                          |               |
| Hvis funktionaliteten "Save Password" ikke er<br>benyttet skal kodeordet nu indtastes<br>Der er nu adgang til rapporter. Disse kan åbnes ved<br>at trykke på rapportens navn. Brugerens rettigheder<br>afgør hvilke rapporter der er tilgængelige | VESTERDAY - 7 Items<br>VESTERDAY - 7 Items<br>Budgetopfolgning<br>Drift<br>Forside<br>Indkob<br>Mobile fravær | Logon to<br>KMDMobileBl<br>ssword<br>Cancel Conn<br>All<br>aktober 15, 2013<br>aktober 15, 2013<br>aktober 15, 2013                                                             | 265/1<br>265/1<br>265/1<br>265/1<br>265/1<br>265/1                            |               |
| Hvis funktionaliteten "Save Password" ikke er<br>benyttet skal kodeordet nu indtastes<br>Der er nu adgang til rapporter. Disse kan åbnes ved<br>at trykke på rapportens navn. Brugerens rettigheder<br>afgør hvilke rapporter der er tilgængelige | Pa<br>VESTERDAY - 7 Items<br>Budgetopfolgning<br>Drift<br>Forside<br>Indkob<br>Mobile fravær<br>Mobile Indkob | Logon to<br>KMDMobileBI<br>ssword<br>Cancel Conn<br>All<br>aktober 15, 2013<br>aktober 15, 2013<br>aktober 15, 2013<br>aktober 15, 2013<br>aktober 15, 2013<br>aktober 15, 2013 | 26bfi<br>26bfi<br>26bfi<br>26bfi<br>26bfi<br>26bfi<br>26bfi<br>26bfi<br>26bfi |               |